## **CAC-DATA : Comment s'enregistrer comme caciple ?**

- 1) Sur l'interface frontale grand public de CAC-DATA, cliquer sur l'onglet « adhésion » puis « demande d'adhésion au CAC » ;
- 2) Type de demande : préciser si on est diplômé du collège, employé ou non-diplômé du collège ;

\_\_\_\_\_

3) Puis, « valider » ;

|          | Demande d'adhésion au CAC                                                                                                    |
|----------|----------------------------------------------------------------------------------------------------|
|          | TITRE II : DES MEMBRES                                                                                                    |
|          | Article 9                                                                                                    |
|          | Est membre, autrement appelé CACIPLE, toute personne ayant fréquenté le collège                                                                                                    |
|          | St Joseph/Elikya, en qualité d'élève et/ou de Membre du personnel.                                                                                                    |
|          | Attention : L'article 9 des statuts du CAC (ci-dessus) est bien clair dans la définition du Caciple<br>Il n'y a pas d'hiérarchie de Caciples, <b>tous les Caciples sont égaux</b> . |
| ormation | ci-dessous demandée n'est utilisée que pour le traitement de dossiers car les paramètres de prise de décisio                                                                        |
|          |                                                                                                    |

Cependant, les non-diplômés seront validés selon l'une des 4 formes de validation cidessous.

|   | Type d'Adhésion                                                                                                    |  |  |  |
|---|----------------------------------------------------------------------------------------------------|--|--|--|
| 0 | Validation par endossement d'un Caciple<br>- Le système enverra un email a tes anciens condisciples pour attestation.                                                                                                    |  |  |  |
| 0 | Validation par démonstration de preuves<br>- Il vous sera demandé de télécharger au moins une preuve de votre passage au Collège pour l'appréciation de l'Administrateur :Bulletin, Certificat ou autre<br>document le prouvant.                                                                                                    |  |  |  |
| 0 | Validation par conviction de l'Administrateur<br>- Il vous sera demandé de rédiger quelques lignes décrivant votre passage au Collège. De votre entrée à votre sortie du Collège. Les noms de certains de vos<br>professeurs et condisciples que vous avez connus. Les évènements du Collège que vous avez vécus etc.<br>- Attention : Cette validation peut être récusée en cas de fraude détectée par des Caciples de la même section et années déclarées.             |  |  |  |
| 0 | Validation par traitement spécial<br>- La validation est décidée par un Comité restreint sur la bonne foi du prétendant.<br>- Vous aurez cependant une durée de grâce d'une année pour trouver un condisciple pour vous endosser. Au-delà de cette durée, sans endossement, le système va<br>automatiquement fermer votre compte.<br>- Attention : Cette validation peut être récusée en cas de fraude détectée par des Caciples de la même section et années déclarées. |  |  |  |
|   | Valider                                                                                                    |  |  |  |

- 4) Compléter le formulaire de demande d'adhésion
- 5) L'affiliation c'est votre section CAC :
  - a. Le pays de résidence est votre lieu de résidence ;
  - b. Vos Nom/Postnom/Prénom/Surnom en commençant la première lettre par une lettre majuscule suivie des minuscules (ex Alain Mutombo);
  - c. 2 fois votre Email en lettres minuscules
  - d. Votre numéro de téléphone (13 caractères maximum, ex +243.....)
  - e. Enfin les autres attributs
    - Votre section au collège
    - Votre promotion
    - Votre première année au Collège.
    - Un message facultatif peut être rédigé à la case y dédiée.
- 6) Puis VALIDER...
- 7) Vous recevrez deux messages par email :
  - a. Le premier accusant réception de votre demande
  - b. Le second vous donnant un mot de passe PROVISOIRE vous permettant de vous connecter et ce, quand l'Administrateur aura ACCEPTE votre adhésion.
- 8) Cliquer sur l'onglet « connexion » de l'interface frontale et connectez-vous avec « user Name » votre email et le mot de passe provisoire que vous allez changer dès votre première connexion

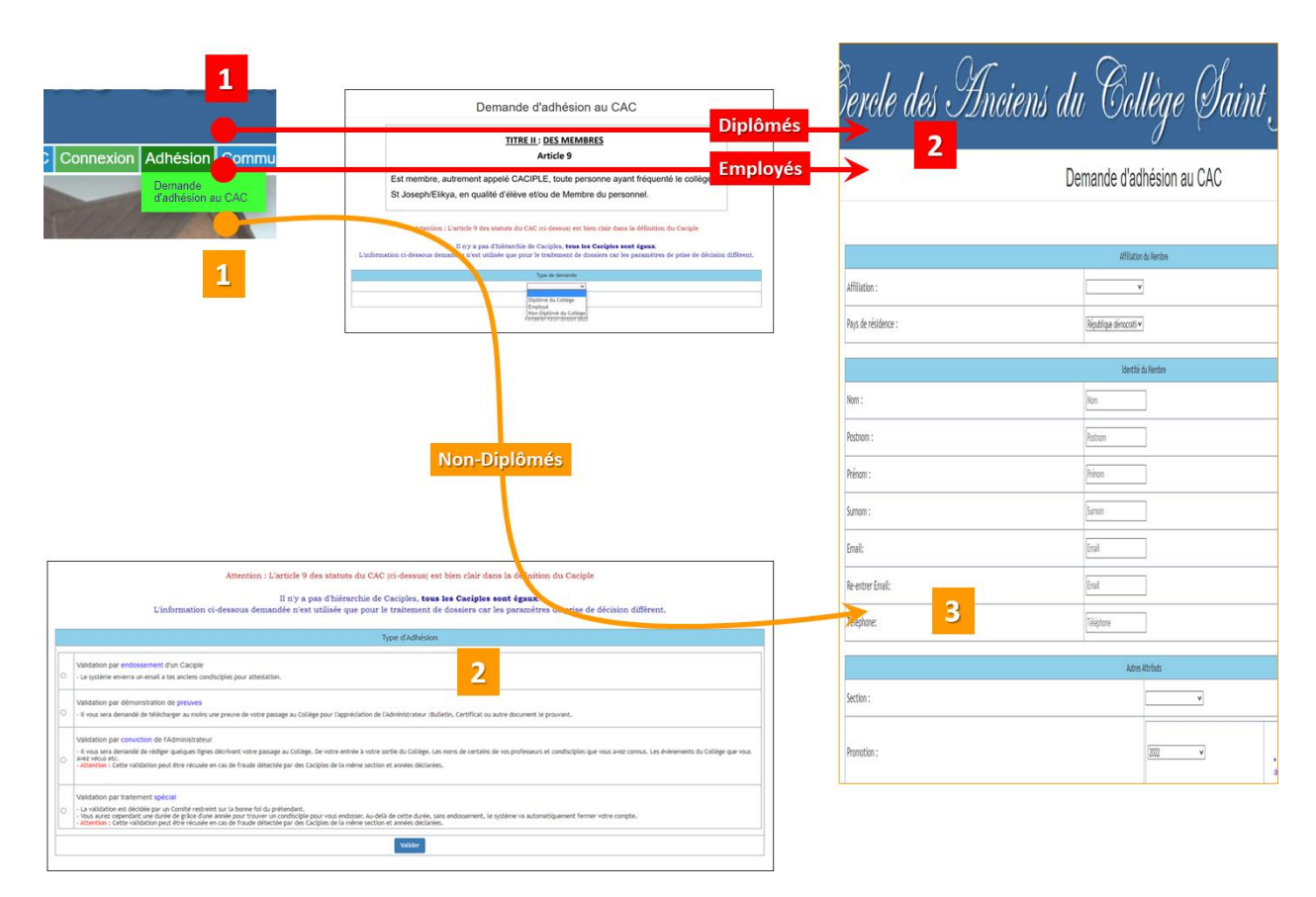

## Changement OBLIGATOIRE de mot de passe à la première connexion

Lorsque vous vous connectez pour la première fois sur CAC-DATA.COM avec votre mot de passe provisoire, le système enverra un email vous demandant de changer votre mot de passe.

Voici la procédure pour le faire:

1) Connectez-vous à la plateforme en utilisant **votre email** et le **mot de passe provisoire** qui vous a été envoyé par email lorsque vous vous êtes enrôlé

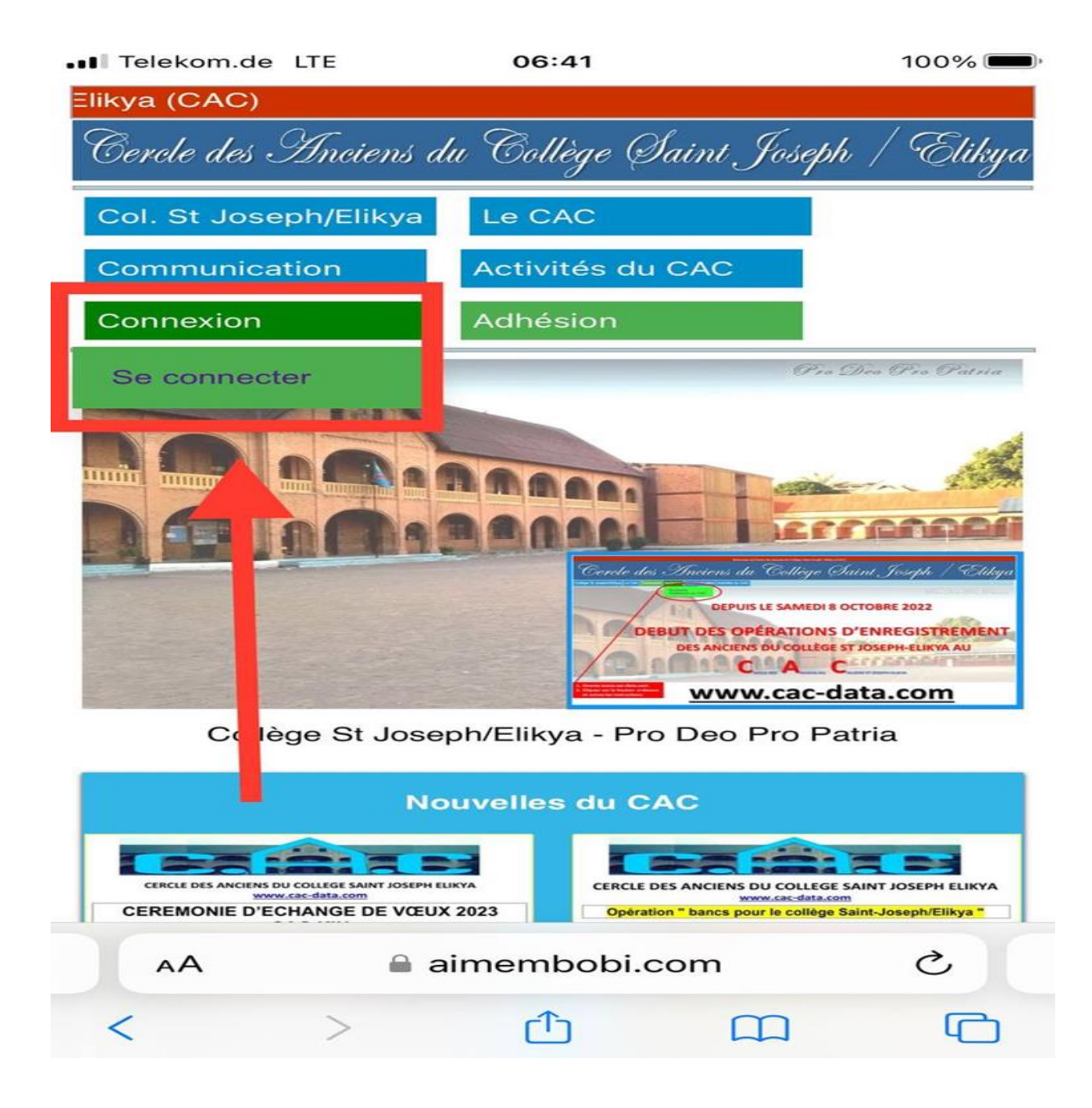

| Iu Col | ekom.de LTE<br>lège Saint Jos | 06:50<br>eph / Elikya (CAC)            | 99% 🔲                |
|--------|-------------------------------|----------------------------------------|----------------------|
| Ceri   | ele des Ancie                 | ens du Collège Sai                     | nt Joseph / Elikya   |
| I      | Bonjour et B                  | ienvenue à l'ALUI<br>Saint Joseph/Elik | MNI du Collège<br>ya |
|        |                               |                                        |                      |
|        | Entrez votre e                | email                                  |                      |
|        | Entrez votre N                | Not de Passe                           |                      |
|        |                               | CONNEXION                              |                      |
|        | Annuler                       | м                                      | ot de Passe oublié?  |
|        | AA                            | aimembobi.co                           | m C                  |
| <      | >                             | <u>←</u>                               |                      |

2) Si vous avez perdu votre mot de passe provisoire, cliquez sur "Mot de passe oublié?", le système vous enverra un nouveau mot de passe provisoire par email.

| ••• Telekom.de LTE  | 06:51                            |                      | 99%        |
|---------------------|----------------------------------|----------------------|------------|
| - Bienvenue au Cero | cle des Anciens c                | lu Collège Saint     | Joseph / I |
| Cercle des Ancier   | rs du Collège (                  | Saint Joseph /       | / Elikya   |
| Bonjour et Bio      | envenue à l'AI<br>Saint Joseph/E | .UMNI du Co<br>likya | llège      |
|                     |                                  |                      |            |
| Entrez votre er     | mail                             |                      |            |
| Entrez votre M      | ot de Passe                      |                      |            |
|                     | CONNEXIO                         |                      |            |
| Annuler             |                                  | Mot de Passe         | oublié?    |
| AA                  | aimembobi.                       | com                  | C          |
| < >                 | ርቶን                              |                      | (Ch        |

| 3) Changez le <b>mot de passe provisoire</b> en un <b>mot de passe permanent</b> de votre |
|-------------------------------------------------------------------------------------------|
|-------------------------------------------------------------------------------------------|

| Cen                                                        | rcle des Anciens du Collège Saint Joseph / Elikya                                                                                                    |
|------------------------------------------------------------|----------------------------------------------------------------------------------------------------|
|                                                            | Changement Obligatoire de votre Mot de Passe                                                                                                    |
| Cher caciple, ceo<br>Veuillez changer<br>Entrez le nouveau | ci est votre première connexion sur la Plateforme Numérique CAC (CAC-DATA).<br>• votre mot de passe temporaire qui vous a été fourni par le système et cliquez sur le bouton « Valider ».<br>mot de passe |
| Enter Username                                             |                                                                                                    |
| Repetez ce mot de                                          | passe                                                                                                    |
| Enter Password                                             |                                                                                                    |
|                                                            | ENTRER                                                                                                    |

4) Utilisez votre mot de passe permanent pour accéder à la page "Membre Régulier" de l'interface sécurisée qui est réservée aux Caciples.